## Dropbox

This function allows you to link a folder on the network drive to your dropbox account, so that you can synchronize and backup the files with other devices.

| This function | ic only a | available on  | cortain | modolc | (0.0  | MyCloud Pro   |
|---------------|-----------|---------------|---------|--------|-------|---------------|
| THIS TUNCTION | is only a | avaliable off | Certain | mouels | (e.y. | MyCloud FIO). |

| account:<br>55b&cl=en_US |
|--------------------------|
|                          |
|                          |
|                          |
|                          |

| Field                         | Detail                                                                                                    |  |  |
|-------------------------------|----------------------------------------------------------------------------------------------------|--|--|
| Enable Dropbox                | Select the check-box to enable the dropbox function.                                                                                     |  |  |
| Register a Dropbox<br>Account | Click on this link to register a new account with dropbox.                                                                               |  |  |
| Dropbox Link<br>Information   | Click on this link to either register or unlink the device with dropbox.                                                                 |  |  |
| Status                        | Shows the current status of the dropbox application (e.g. waiting to be linked, downloading, idle, etc.).                                |  |  |
| Dropbox Location              | By default, this path is set to <b>/home/Dropbox/</b> . If you would like to change it, click the link and select your preferred folder. |  |  |
| Apply                         | Apply and save the changes.                                                                                                    |  |  |

To access the configuration menu, you can either go to Applications > Dropbox or you can click on the dropbox icon in the taskbar (top right of the screen beside the time).

## **Dropbox Setup**

- 1. Login to your network drive as administrator.
- 2. Go to Applications > Dropbox.
- 3. Select the check-box to enable the dropbox function and click **Apply** to save the settings.

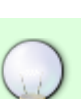

|                            | Dropbox                                                                                                    |             |
|----------------------------|----------------------------------------------------------------------------------------------------|-------------|
| Enable Dropbox             |                                                                                                    |             |
| Register a Dropbox Account | <u>nπps://www.dropbox.com/register</u>                                                                                                    |             |
| Dropbox Link Infomation    | Click the url below to link this device to your Dropbox account:<br>https://www.dropbox.com<br>/cli_link?host_id=d23fd4af664ee8093e88b7882c1f755b&cl=e | <u>n US</u> |
| Status                     | Waiting to be linked to an account                                                                                                    |             |
| Dropbox Location           | /home/Dropbox/                                                                                                    |             |
|                            | Apply Refresh                                                                                                    |             |
|                            |                                                                                                    |             |

4. By default, the folder that will be synchronized with the dropbox account is located at **/home/Dropbox/**. If you would like to change it, click the link beside **Dropbox Location**, select your preferred folder and apply the settings.

|          | Dropbox - D                                                                                                    |
|----------|----------------------------------------------------------------------------------------------------|
| <b>V</b> | Enable Dropbox                                                                                                    |
| F        | Register a Dropbox Account https://www.dropbox.com/register                                                                                                    |
|          | Dropbox Link Infomation Click the url below to link this device to your Dropbox account:<br><u>https://www.dropbox.com</u><br>/cli_link?host_id=d23fd4af664ee8093e88b7882c1f755b&cl=en_US |
|          | Status Waiting to be linked to an account Dropbox Location /home/Dropbox/                                                                                                    |
|          | Apply Refresh                                                                                                    |

5. Click on the link beside Dropbox Link Information to link the device to your dropbox account.

| Dropbox                                                                                                    |                  |
|----------------------------------------------------------------------------------------------------|------------------|
| C Enable Dropbox                                                                                                    |                  |
| Register a Dropbox Account https://www.dropbox.com/register                                                                                                    |                  |
| Dropbox Link Infomation Click the url below to link this device to your Dropbox account<br>https://www.dropbox.com<br>/cli link?host id=d23fd4af664ee8093e88b7882c1f755b&<br>Status Waiting to be linked to an account | unt:<br>cl=en_US |
| Dropbox Location /home/Dropbox/                                                                                                    |                  |
| Apply Refresh                                                                                                    |                  |

6. Sign in to your dropbox account.

8.

## Dropbox

| S thttps://www.dropbox.com/login?cont=https%3A//www.dropt P → B B C | Dropbox - Sign in ×   | - □ ×<br>☆ ∰           |
|---------------------------------------------------------------------|-----------------------|------------------------|
| 🚡 👻 🗟 🔻 🖃 🖶 👻 Page 🕶 Safety 🕶 Tools 👻 🚱 🗮 📕                         |                       |                        |
| **                                                                  |                       | ^                      |
| ×                                                                   |                       |                        |
|                                                                     |                       |                        |
|                                                                     |                       |                        |
|                                                                     |                       |                        |
|                                                                     |                       |                        |
| De De                                                               | Sign in               | (or create an account) |
|                                                                     |                       |                        |
|                                                                     | Email                 |                        |
|                                                                     | Password              |                        |
|                                                                     | Remember me           | Sign in                |
| THE FLERE                                                           | Forget your password? |                        |
|                                                                     | Forgot your password? |                        |
|                                                                     |                       | ~                      |

7. Enter the password to your dropbox account to confirm and link the device to your account.

| Enter your Dropbox password to link this host to your account. |        |
|----------------------------------------------------------------|--------|
| Password:                                                      |        |
|                                                                | Submit |
| The device is now linked to your dropbox account.              |        |

Your computer was successfully linked to your account.

9. Go back to Applications > Dropbox. The information beside **Dropbox Link Information** should now show that your device is linked to dropbox. If in the future you would like to unlink it, click on the link **Unlink this device**.

|                   | Dropbox                                         |  |
|-------------------|-------------------------------------------------|--|
| Enable Dropbox    |                                                 |  |
| Register a Dropbo | x Account https://www.dropbox.com/register      |  |
| Dropbox Link      | nfomation This device is linked to the Dropbox. |  |
|                   | Status Downloading file list                    |  |
| Dropbo            | x Location /home/Dropbox/                       |  |
|                   |                                                 |  |
|                   | Apply Refresh                                   |  |
|                   |                                                 |  |
|                   |                                                 |  |

10. Click **Refresh** to update the status and see how long it takes for all the files to synchronize.

|                    | Dropbox                                                            |  |
|--------------------|--------------------------------------------------------------------|--|
| Enable Dropbox     |                                                                    |  |
| Register a Dropbox | ccount https://www.dropbox.com/register                            |  |
| Dropbox Link Inf   | mation This device is linked to the Dropbox.<br>Unlink this device |  |
| Dronboy            | Status Downloading 47 files (280.0 kB/sec, 9 min left              |  |
| Dropbox            | ocation moments oppose                                             |  |
|                    | Apply                                                              |  |
|                    | Appiy Reliesh                                                      |  |
|                    |                                                                    |  |

11. When the file synchronization is completed, you can access and manage your files on the network drive.

|                                                                                                  |                              | MyCloud                 |               | LOX      |
|--------------------------------------------------------------------------------------------------|------------------------------|-------------------------|---------------|----------|
| « 🗘 🤶 🌈 🍪<br>Back Refresh Open Upload D                                                          | ownload Group Publish Ne     | w Folder Copy Cut Paste | Rename Delete | »        |
|                                                                                                  |                              | s                       | Search        | ର 💴 == ≔ |
| HOME  HOME  Documents  Music  Videos  Photos  Disclose                                           |                              |                         | 1             |          |
|                                                                                                  | Documents                    | Dropbox                 | Music         | Photos   |
| <ul> <li>DOWNLOAD</li> <li>incoming</li> <li>torrents</li> <li>PUBLIC</li> <li>upload</li> </ul> |                              | 8                       |               |          |
| DEVICES                                                                                          | Playlists                    | Videos                  |               |          |
| 6 items. (Capacity:930.43 GB; U                                                                  | sed:8.62 GB[0.927%]; Availab | ole:921.81 GB)          |               |          |

From: http://wiki.myakitio.com/ - **MyAkitio Wiki** 

Permanent link: http://wiki.myakitio.com/applications\_dropbox

Last update: 2013/11/26 11:16

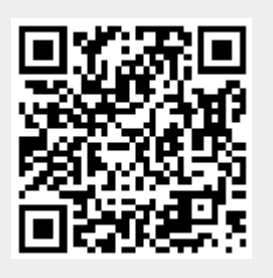